http://arclight.halfmoon.jp/?p=9

手順1.auお客様サポートをブラウザで開き、ログインする

手順2.ログイン後に開くページの『盗難紛失時の手続き/サービス(通話停止、ロック、検索サービス)』をクリックする

手順3.開いたページの『au スマートフォン』の欄にある『探す ロックする』の項目の『選択』 をクリックする。

手順4.操作対象の端末の電話番号の欄の『選択』をクリックする

手順5.暗証番号の入力を求められるので、入力して『次へ』をクリックする

手順6.開いたページの中央部に『3LM利用解除』という項目があるのでクリックする

手順7.表示されたページにある『次へ』をクリックする

手順8.利用解除の最終確認画面となるので『OK』をクリックすると3LMが解除される

手順9.端末のアプリ設定より3LM セキュリティを無効化する

というわけで、一応初期化とかしないでも 3LM の無効化は可能ということです。

上記方法で解除するためには端末の所在確認画面が表示されること、つまりは安心セキュリティ パックに加入している必要があります。

安心セキュリティパック未加入の状態では端末の初期化以外では自力での解除ができないよう です。

これから AU のスマホを使用開始される方は安易に 3LM Security を有効にしないことをお勧めします。